# Manual Addition of Supplemental Question Student Groups

**Purpose**: Use this document as a reference for how to add Supplemental Questions in ctcLink.

Audience: Admissions staff

You must have at least one of these local college managed security roles:

- ZC CS Student Groups
- ZD CS Student Groups
- ZZ CS Student Groups

You must also set these SACR Security permissions:

- <u>CS 9.2 SACR Security: Basic Requirements for Staff</u>
- <u>Student Group Security</u>

If you need assistance with the above security roles or SACR settings, please contact your local college supervisor or IT Admin to request role access.

Supplemental Questions populate student groups for online admissions applications. When entering an application manually these student groups a must be manually assigned to the student. The chart below shows the codes that need to be assigned. Visit the <u>SBCTC Student and Course Coding Manual</u> for more information on Student Group coding.

### **Student Groups**

| Question                                                                                               | Student<br>Answer | Student<br>Group to<br>Assign |
|----------------------------------------------------------------------------------------------------|-------------------|-------------------------------|
| Have you been in Washington state, federal, or tribal foster care for at least one day since your 13th | Yes               | SFCY                          |

| No        | SFGA                                       |
|-----------|--------------------------------------------|
| No<br>Yes | SFGB<br>SFGC                               |
|           |                                            |
| No<br>Yes | SWSB<br>SWSA                               |
| No<br>Yes | SWSD<br>SWSC                               |
| Yes       | SVET                                       |
|           | No<br>Yes<br>No<br>Yes<br>No<br>Yes<br>Yes |

## Adding a Student Group

Navigation: NavBar > Navigator > Records and Enrollment > Career and Program Information > Student Groups

- 1. The **Student Groups** search page displays.
- 2. Enter Student ID.
- 3. Enter additional Search Criteria to identify your student.
- 4. Select Search.

|  | _  | _ | -  | -  |    |
|--|----|---|----|----|----|
|  | -4 | • | •1 | 6. | F. |
|  | -  | - | -  |    |    |

#### Student Groups

Enter any information you have and click Search. Leave fields blank for a list of all values.

| Find an Existing Value                               |
|------------------------------------------------------|
| ▼ Search Criteria                                    |
| ID begins with                                       |
| Campus ID begins with 🗸                              |
| National ID begins with 🗸                            |
| Last Name begins with 🗸                              |
| First Name begins with 🗸                             |
| □ Include History □ Correct History □ Case Sensitive |
| Search Basic Search 🖾 Save Search Criteria           |

| Records                                                                                               | Student Groups                                 |
|----------------------------------------------------------------------------------------------------|------------------------------------------------|
| ıdent Groups<br>⊘ ★                                                                                   |                                                |
| ademic Institution Details                                                                            | Q    4 4 3 of 5 • • • View All                 |
| *Academic Institution WA160 Q Yakima Valley College<br>*Student Group SFGA Q Parent Less than HS Grad | + -                                            |
| Details Q                                                                                             | I of 1 v I View All                            |
| *Effective Date 09/15/2022 **** *Status Active                                                        | +                                              |
| Last Update Date/Time 10/10/2022 6:07:19PM by CTC_TMARTIN                                             | Type Manual                                    |
| Return to Search Notify                                                                               | Update/Display Include History Correct History |

# **Inactivating a Student Group**

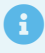

- The following student groups may be inactivated if found to have been answered incorrectly. They will be reevaluated by the mass assign job if a new OAAP application is received by the same institution with differing answers: SFCY, SFGA, SFGC, SFGB, SWSA, SWSB, SWSC, SWSD.
- The SVET student group is assigned based on the first Yes response for the OAAP supplemental question. If a college manually sets the student's SVET student group to Inactive, future applications to the same Institution for the student with a Yes response will **not** activate this student group.

#### Navigation: NavBar > Navigator > Records and Enrollment > Career and Program Information > Student Groups

1. On the Student Groups page, add new effective dated row by selecting the **[+]** plus button under the **Details** section.

| Records                                                                                   | Student Groups                                 |
|-------------------------------------------------------------------------------------------|------------------------------------------------|
| udent Groups                                                                              |                                                |
|                                                                                           |                                                |
| cademic Institution Details                                                               | Q    4 4 1 of 3 ✔ ▶ ▶   View All               |
| *Academic Institution WA220 Q Tacoma CC<br>*Student Group SFGA Q Parent Less than HS Grad | + -                                            |
| Details Q                                                                                 | €                                              |
| *Effective Date 09/15/2022 **** *** Active  Comments                                      | + -                                            |
| Last Update Date/Time 09/15/2022 10:57:41PM by JOBS_REPORTING                             | Type SCC_STD_GRP                               |
| ave Return to Search Notify                                                               | Update/Display Include History Correct History |

- 1. Enter the **Effective Date:** Input the date for the status change for the student group.
- 2. Select "Inactive" from the **Status** drop-down menu.
- 3. Select the **Save** button.

| Records                                 |                                                      | Student Groups                                 |
|-----------------------------------------|------------------------------------------------------|------------------------------------------------|
| Student Groups                          |                                                      |                                                |
| Leslie Alvarez                          | 202908412                                            |                                                |
| Academic Institution Details            |                                                      | Q     € € 1 of 3 ♥ ▶   View All                |
| *Academic Institution<br>*Student Group | WA220 Q Tacoma CC<br>SFGA Q Parent Less than HS Grad | + -                                            |
| Details                                 | ٩                                                    |                                                |
| *Effective Date 09/16                   | 2022 📰 *Status Inactive 🗸                            | + -                                            |
|                                         |                                                      |                                                |
| Last Update Da                          | e/Time 10/10/2022 6:16:22PM by CTC_TMARTIN           | Type Manual                                    |
| Save Return to Search                   | otify                                                | Update/Display Include History Correct History |

### 13. Process complete.